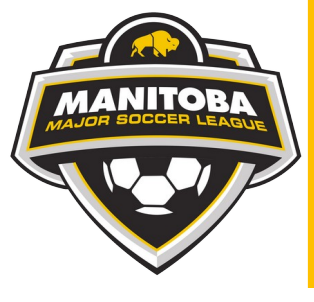

## MANITOBA MAJOR SOCCER LEAGUE

\*\*\*Please read whole document before completing registration\*\*\*

## How to check your roster

## **REGISTRATION LINK**

- 1. Login to your account using the registration link
- 2. If you are on mobile (phone/tablet):
  - click menu drop down (3 red lines in top right corner),
  - select "My Teams/Permits, then select "My Teams"

## If using a computer:

- on the right side of the screen, select "My Teams/Permits,
- then select "My Teams"
- 3. Select your team(s), select "Manage"
- 4. Using the Team is Active registration, select "Manage"
- 5. This is where you can see all the information pertaining to your team.
  - Invite code
  - Season you are currently registered to
  - Team Statement
  - Packages registered/attached to you
  - Transactions
  - Players registered to your team
  - Staff registered to your team (if your name is not listed, please register)
  - Team invites listing players invited to your team (if you entered this information)

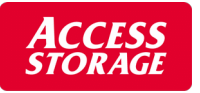